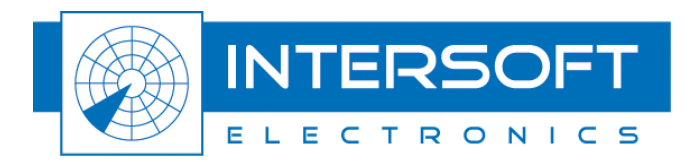

# **RASS-S installation Guide**

# How to install RASS-S7

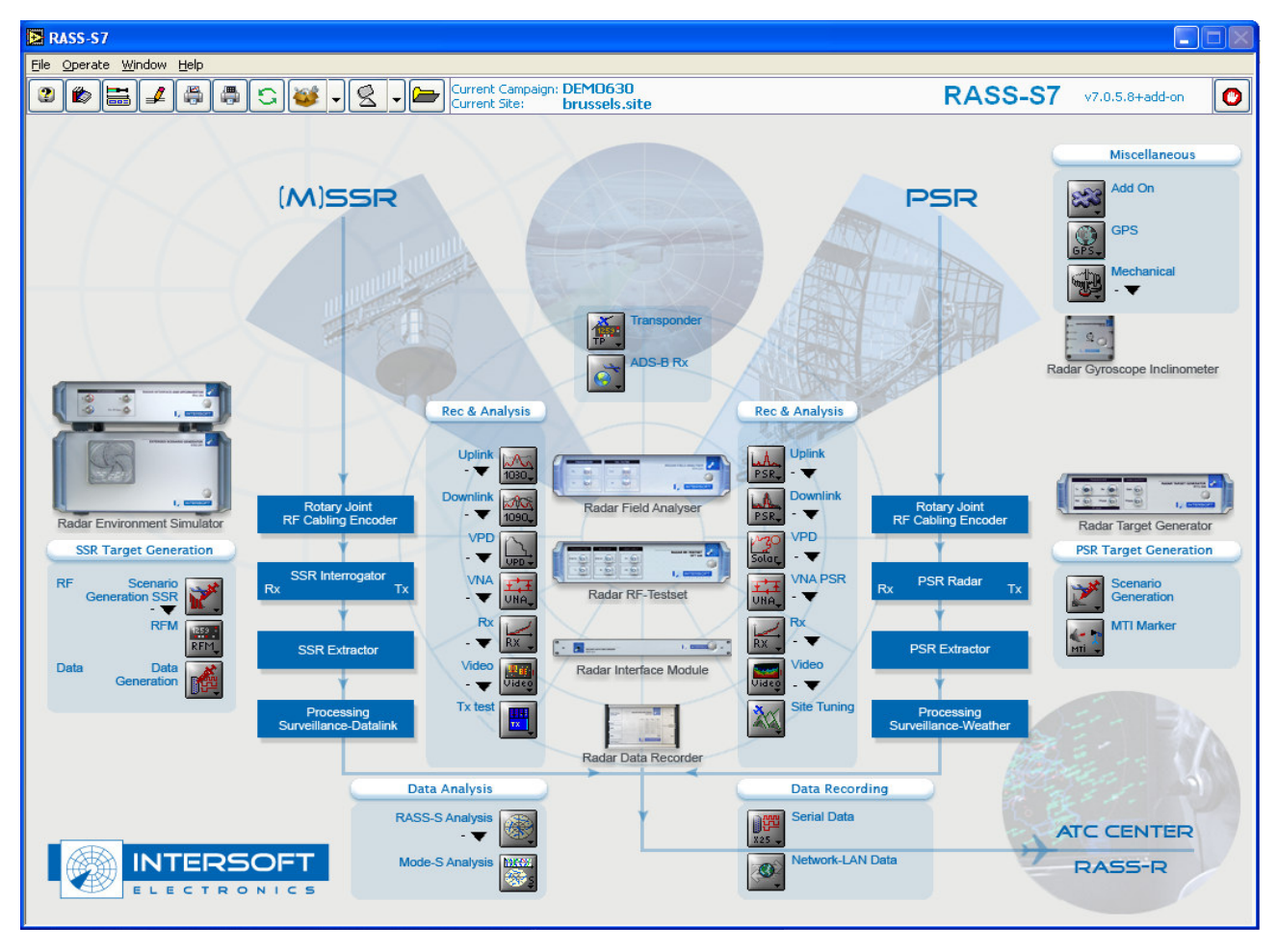

WWW.INTERSOFT-ELECTRONICS.COM

Edition: 1 Edition Date: 12-June-12 Status: Draft Issue

# **DOCUMENT CHARACTERISTICS**

| General                          |                    |  |  |
|----------------------------------|--------------------|--|--|
| <b>RASS-S installation Guide</b> |                    |  |  |
| How to install RASS-S7           |                    |  |  |
| Edition:                         | 1                  |  |  |
| Edition Date:                    | 12-June-12         |  |  |
| Status:                          | tatus: Draft Issue |  |  |
| Keywords:                        | Keywords:          |  |  |
| Abstract:                        |                    |  |  |

| Contact Information                             |                       |  |  |
|-------------------------------------------------|-----------------------|--|--|
| Author:                                         | Alain Vander Cruyssen |  |  |
| Editor:                                         | Elke Vanuytven        |  |  |
| Contact Person:                                 |                       |  |  |
| Tel:                                            | +32 14 23 18 11       |  |  |
| -mail Address support@intersoft-electronics.com |                       |  |  |

| Document Control Information |                                     |  |  |
|------------------------------|-------------------------------------|--|--|
| Document Name:               | RASS-S Installation Guide v1.0.docx |  |  |
| Path:                        |                                     |  |  |
| Host System:                 | Win XPSP3                           |  |  |
| Software:                    | Microsoft Office 2007               |  |  |
| Size:                        | 2478615 Bytes                       |  |  |

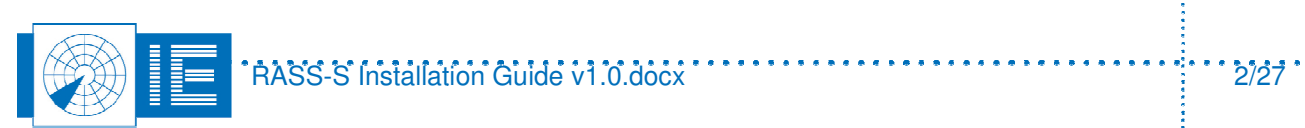

# **TABLE OF CONTENTS**

| 1. In | troduction                                         | 4 |
|-------|----------------------------------------------------|---|
| 1.1.  | General information                                | 4 |
| 1.2.  | Installation contents                              |   |
| 2. R  | etrieving the latest version of RASS-S             | 4 |
| 3. In | stallation                                         | 7 |
| 3.1.  | Upgrading from previous version 7.0.x              | 7 |
| 3.2.  | New system installation                            | 9 |
| 3.3.  | Mode 5 tools installation                          |   |
| 3.4.  | Patch installation                                 |   |
| 3.4   | 4.1. Patch installation from DVD or full installer |   |
| 3.4   | 4.2. Patch installation from Patch zip file        |   |

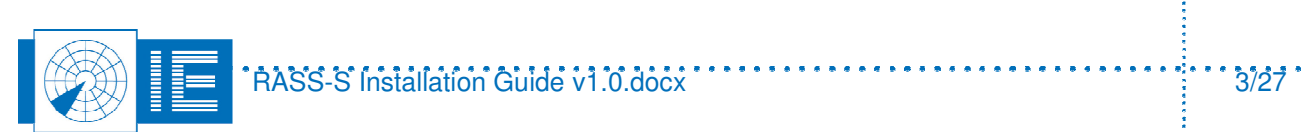

ł

### **1.** INTRODUCTION

This document describes the steps required to install RASS-S v 7.0.5.x

### **1.1. General information**

RASS-S v 7 is a software and hardware system designed to test radar systems. The RASS-S licence is granted based on purchased RASS-S hardware and/or included in a maintenance contract on purchased RASS-S hardware. The customer is entitled to install the software on maximum 2 separate computers, typically one of them will be a laptop system and one will be a desktop system. The laptop will be used to do field work, and run the equipment in real time. The desktop can be used for preparation work on the engineer's workplace.

Please make sure the installation is performed using an XP or win7 administrator account!

RASS-S will run on Windows XP professional SP3 and

Windows 7 professional, 32 bit mode!

It will NOT run on VISTA or Win7 64 bits!

### **1.2. Installation contents**

The installation of RASS-S typically contains a number of installers, that are combined into one combined installation.

Following items will be installed on your C: ( or D: ) drive:

-RASS-S7 software -RASS-S7 User manual -RASS-S7 Calibration data

-RASS-S7 latest patch data

-Labview v7 Runtime environment

Following items will be installed in your "programs" folder on your C: drive:

-RASS-M tools:

- -DRFA912 Scope
- -TTB Scope
- -RASS-M Solar extractor
- -RASS-M Sectorial Recorder
- -RASS-M DRFA Scope
- -RASS-M Sectorial Extractor
- -RASS-M Sectorial Viewer
- -RASS-M PSR Viewer

-Intersoft Electronics Proxy

# 2. RETRIEVING THE LATEST VERSION OF RASS-S

You can receive the latest version RASS-S free of charge in case you have purchased the RASS-S in the last year, or purchased a running maintenance contract at any time prior to expiration of the Maintenance contract.

You can receive RASS-S on a DVD (hardcopy) upon simple request to support@intersoft-electronics.com Shipping is always at charge of the customer.

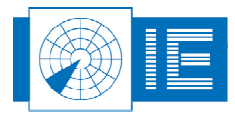

Alternatively, you can request an ftp access point to our servers, and download the latest release from the ftp server. Typically, only ONE password and login name is assigned per customer or division. The login is the email address of the POC person.

You can access the ftp site on ftp://ftp.inventive-engineering.com , by typing in this address in your windows explorer:

| 👰 ftp://ftp.inventive-engineeri                                    | ng.com/                                                                                                    |                                                          |                                                                          |  |
|--------------------------------------------------------------------|----------------------------------------------------------------------------------------------------|----------------------------------------------------------|--------------------------------------------------------------------------|--|
| File Edit View Favorites Tools                                     | s Help                                                                                                    |                                                          | A.                                                                       |  |
| Login As                                                           | Search 😥 Folders 🛄 🗸                                                                                               |                                                          |                                                                          |  |
| Create Shortcut ventive-engine                                     | ering.com/                                                                                                    |                                                          | 💌 🄁 Go                                                                   |  |
| Delete                                                             | Name 🔺                                                                                                    | Size Type                                                | Modified                                                                 |  |
| Rename<br>Properties<br>Close<br>My Documents<br>My Network Places | <ul> <li>ada-systems.com</li> <li>intersoft-electronics.com</li> <li>rsscan.com</li> <li>timetronics.be</li> </ul> | File Folder<br>File Folder<br>File Folder<br>File Folder | 10/11/2011 0:00<br>25/05/2012 1:01<br>10/11/2011 0:00<br>10/11/2011 0:00 |  |
|                                                                    | <                                                                                                    |                                                          | >                                                                        |  |
| Login using a different user name and password.                    |                                                                                                    |                                                          |                                                                          |  |

| Log On | Log On As 🛛 🔀                                                                                                    |  |  |  |  |
|--------|----------------------------------------------------------------------------------------------------|--|--|--|--|
| ?      | To log on to this FTP server, type a user name and password.                                                                                                    |  |  |  |  |
|        | FTP server: ftp.inventive-engineering.com                                                                                                    |  |  |  |  |
|        | User name: xxx@yyy.com                                                                                                    |  |  |  |  |
|        | Password:                                                                                                    |  |  |  |  |
|        | After you log on, you can add this server to your Favorites and return to it easily.                                                                                      |  |  |  |  |
| ⚠      | FTP does not encrypt or encode passwords or data before sending them to the server. To protect the security of your passwords and data, use Web Folders (WebDAV) instead. |  |  |  |  |
|        | Learn more about <u>using Web Folders</u> .                                                                                                    |  |  |  |  |
|        | Log on anonymously                                                                                                    |  |  |  |  |
|        | Log On Cancel                                                                                                    |  |  |  |  |

Once logged in, please navigate to \Software distribution\RASS-S

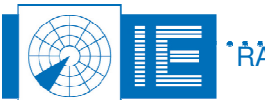

ł

| 🕸 ftp://ftp.inventive-engineerin        | g.com/software-distribution/R         | ASS-S/             |                                                 |                                                       |
|-----------------------------------------|---------------------------------------|--------------------|-------------------------------------------------|-------------------------------------------------------|
| File Edit View Favorites Tools          | Help                                  |                    |                                                 | A.                                                    |
| 🚱 Back 👻 🕥 - 🏂 🔎 S                      | earch 😥 Folders 🛄 🗸                   |                    |                                                 |                                                       |
| Address () ftp://ftp.inventive-engineer | ing.com/software-distribution/RASS-S/ |                    |                                                 | 💌 🄁 Go                                                |
|                                         | Name 🔺                                | Size               | Туре                                            | Modified                                              |
| Other Places                            | NEW APPLICATION NOTES                 |                    | File Folder<br>File Folder<br>File Folder       | 10/11/2011 0:00<br>10/11/2011 0:00<br>21/02/2012 0:00 |
| Hy Documents                            | CALIBRATION.zip                       | 76,8 MB            | File Folder<br>File Folder<br>Compressed (zippe | 4/04/2012 0:00<br>1/06/2012 21:55<br>18/04/2012 0:00  |
| Details 🛞                               | Readme-installing RASS-5.txt          | 1,33 GB<br>2,05 KB | ISO File<br>Text Document                       | 1/06/2012 22:06<br>10/11/2011 0:00                    |
|                                         |                                       |                    |                                                 | 22                                                    |

And download either the full 1.3 GB iso file (this is a disk image that you can burn to a DVD) or download the *RASS-S installer folder* to your computer.

Iso file: RASS-Sv7058-010612.iso (example)

Installer folder is RASS v7.0.5.8 010612 folder (example)

Use Nero or other DVD burning utility to burn the iso file to a DVD, or copy the installation folder to your C: drive (desktop).

<u>Note:</u> The installer will NOT install in the correct location if it is copied onto a USB stick or external HD. You have to copy it to your C: or D: drive! It will also run directly of a DVD, but not from a writable disk.

Alternatively, we recommend to use the "Filezila" freeware application to download the installer or patch data from the ftp site:

| ₽                                                                                                    | ering.com - File                                | Zilla                                                                                                    |                                                |                                                                                                    |
|----------------------------------------------------------------------------------------------------|-------------------------------------------------|----------------------------------------------------------------------------------------------------|------------------------------------------------|----------------------------------------------------------------------------------------------------|
| File Edit View Transfer Server Bookmarks Help                                                                                                    |                                                 |                                                                                                    |                                                |                                                                                                    |
| 1 - VII - V - V - V - V - V - V - V - V                                                                                                    |                                                 |                                                                                                    |                                                |                                                                                                    |
| Host: Username: Passwor                                                                                                    | rd:                                             | Port: Quickconnect                                                                                                    |                                                |                                                                                                    |
| Response: 257 "IRAS5-5" is current directory.<br>Command: PASY<br>Response: 227 Entering Passive Mode (192,168,3,2,34,159)<br>Command: MISD<br>Response: 150 Connection accepted<br>Response: 226 Transfer OK<br>Status: Directory listing successful                                                                                                    |                                                 |                                                                                                    |                                                | <b>K</b> ( <b>)</b>                                                                                                    |
| Local site: E:\                                                                                                    | Re Re                                           | note site: /RASS-S                                                                                                    |                                                | *                                                                                                    |
|                                                                                                    |                                                 | <sup>2</sup> Enreg RDIF <sup>2</sup> pub <sup>2</sup> RASS-R <sup>2</sup> RASS-R <sup>2</sup> RASS-R <sup>2</sup> RASS-R <sup>2</sup> RASS-R <sup>2</sup> RASS-R                      |                                                |                                                                                                    |
| E DI (DATA)                                                                                                    | F                                               | ename /                                                                                                    | Filesize                                       | Filetype Last                                                                                                    |
| Filename / Filesize Files<br><br>Pannels File Files<br><br>Pannels File Files<br><br>-                                                                                                    | ype                                             | <br>WW APPLICATION NOTES<br>OLD v6.3.4<br>OLD v7.0.4<br>TTV:I04<br>V7.0.5.8 010612<br>CALIBRATION.zip<br>Packtr 7.0.5ps.zip<br>RASS-5v7058-010612.iso<br>Readme-installing RASS-5.txt | 80.635.118<br>48.993.036<br>1.429.000<br>2.107 | File Folder 10/1<br>File Folder 10/1<br>File Folder 21/0<br>File Folder 04/0<br>File Folder 04/0<br>File Folder 01/0<br>Compresse |
| Products     File F     autorun.inf     S1 Setur     Just ALLER.exe     2.009.470     Applix     LINSTALLER.ini     11.942     Confi      Setur     Setur     Set | older<br>o Informatic<br>cation<br>iguration S. | لیخ<br>rted 1 file. Total size: 48, 993,036 bytes                                                                                                    |                                                | >                                                                                                    |
|                                                                                                    | Jook                                            |                                                                                                    |                                                |                                                                                                    |
| Server/Local hile Direction Remote hile Size Phionity Size                                                                                                    |                                                 |                                                                                                    |                                                |                                                                                                    |
| Queued files Failed transfers Successful transfers                                                                                                    |                                                 |                                                                                                    |                                                |                                                                                                    |
|                                                                                                    |                                                 |                                                                                                    | 🗾 🛲 Queue                                      | e: empty 🛛 🔍 🕘                                                                                                    |

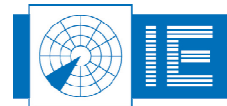

### **3.** INSTALLATION

If you have a virgin system, that has never had any RASS-S installed on it, proceed directly to step 3.2.

If you have a system with an older version of RASS-S installed, proceed with step 3.1.

# 3.1. Upgrading from previous version 7.0.x

If you find an older RASS-S7 software on your computer, you need to remove it first, if it is version 7.0.x. Version 6.x of RASS-S can remain present on the computer, or can be removed.

To remove RASS-S, load the "Add or remove programs" control panel of windows:

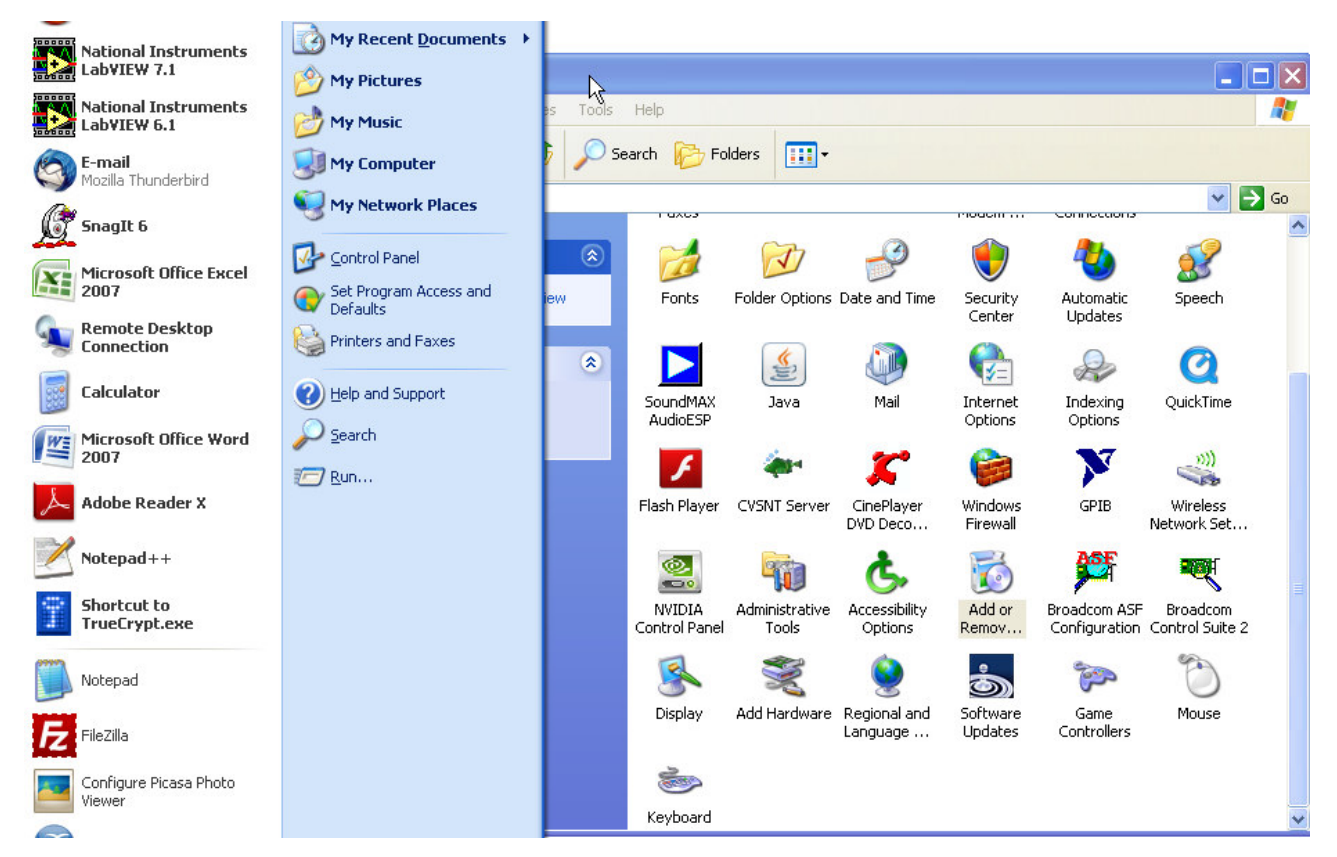

Then select "Intersoft Electronics RASS-S7" and click Remove.

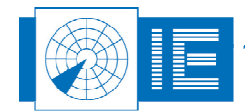

| 🐻 Add or Rei                       | move Programs                                                                   |                                       |               |
|------------------------------------|---------------------------------------------------------------------------------|---------------------------------------|---------------|
|                                    | Currently installed programs:                                                   | Sort by: Name                         | *             |
| Change or<br>Remove<br>Programs    | Intersoft Electronics RASS-S7           Click here for support information.     | Size <u>1.895,0</u><br>Used <u>ra</u> | omb 🔼<br>rely |
| 5                                  | To change this program or remove it from your computer, click Change or Remove. | Change Remo                           | ive           |
| Add <u>N</u> ew<br>Programs        | 🔂 Intersoft Electronics TTB Scope                                               | Size 45,8                             | 2MB           |
| riograms                           | 🎯 iTunes                                                                        | Size 156,0                            | омв           |
| 6                                  | 🛃 Java(TM) 6 Update 20                                                          | Size 97,2                             | змв           |
| Add/Remove                         | 🛃 Java(TM) 6 Update 22                                                          | Size 97,0                             | эмв           |
| <u>windows</u><br>Components       | 🛃 Java(TM) 6 Update 29                                                          | Size 90,4                             | 9MB           |
| 0                                  | 🛃 Java(TM) 6 Update 4                                                           | Size 137,0                            | омв           |
|                                    | Java(TM) 6 Update 5                                                             | Size 171,0                            | ОМВ           |
| Set Pr <u>o</u> gram<br>Access and | 🛃 Java(TM) 6 Update 7 📐                                                         | Size 114,0                            | ОМВ           |
| Defaults                           | ar Keyspan USB Serial Adapter                                                   | Size 3,2                              | 7MB           |
|                                    | 🕮 Microsoft .NET Framework 1.1                                                  |                                       |               |
|                                    | 🔂 Microsoft .NET Framework 2.0                                                  | Size 88,5                             | ОМВ           |
|                                    | 🔂 Microsoft .NET Framework 3.0                                                  | Size 57,7                             | 5MB           |
|                                    | 📻 Microsoft Office PowerPoint Viewer 2007 (English)                             | Size 61,7                             | DMB           |
|                                    | 🥪 Microsoft Silverlight                                                         | Size 4,6                              | бМВ 🧹         |

-If you want to uninstall other modules, like the different RASS-M tools , repeat the procedure for these tools.

| 🐱 Add or Rem                    | ove Programs                                                                    |               |           |
|---------------------------------|---------------------------------------------------------------------------------|---------------|-----------|
|                                 | Currently installed programs: Show updates                                      | Sort by: Name | *         |
| Change or<br>Remove<br>Programs | 🍻 Intel(R) Matrix Storage Manager                                               | Size          | з,77МВ 🔷  |
|                                 | 🔯 Intersoft Electronics RASS-M PSR Viewer                                       | Size          | 8,12MB    |
|                                 | Click here for support information.                                             | Used          | rarely    |
| Add New                         |                                                                                 | Last Used On  | 1/04/2009 |
| Programs                        | To change this program or remove it from your computer, click Change or Remove. | Change        | Remove    |
|                                 | 🔯 Intersoft Electronics RASS-M Sectorial Extractor                              | Size          | 7,36MB    |
| Add/Remove                      | Intersoft Electronics RASS-M Sectorial Recorder                                 | Size          | 19,86MB   |
| <u>W</u> indows<br>Components   | Intersoft Electronics RASS-M Sectorial Viewer                                   | Size          | 8,62MB    |
| componentes                     | 🔀 Intersoft Electronics RASS-M Solar Extractor                                  | Size          | 18,26MB 🧹 |
| <u> </u>                        |                                                                                 |               |           |

-If you want to uninstall the calibration files, repeat the step for the RASS-S calibration files. If you want to keep your Calibration folder data, now is the time to remove them from the old RASS-S7 folder and backup them on your desktop. The best solution is always to locate the latest version of the calibration files on the CD delivered with your equipment upon delivery, or download it from the ftp server.

-Now check your harddisk where RASS-S was installed. This can be C: or D: drive. <u>The folder RASS-S7 should be removed or emptied by the above process</u>, the folder :CAMPAIGN-S6 should be untouched.

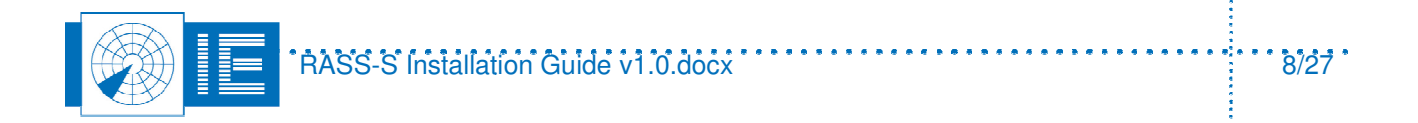

-Uninstalling RASS-S will NEVER remove your recorded data if it is stored in CAMPAIGN-S6.

Remark: although this is RASS-S7, a CAMPAIGN S7 folder does NOT exist!

-If the RASS-S7 folder is still present on your Harddisk, this could indicate that you have installed patches on this previous version, that can not be removed automatically.

Delete the "RASS-S7" folder manually from your HD.

It is important before to proceed with installation that neither your C: or D: disk contains a folder named "RASS-S7" anymore!!

#### 3.2. New system installation

Insert the DVD into your optical drive, and open the DVD, or alternatively, open the Installation folder that was downloaded from the ftp site.

In there you will find a file called "IE Installer.exe" Double click it.

| 철 RASS-S7058-10612 (E:)     |                                                                                                    |          |                        |                  |                      |
|-----------------------------|----------------------------------------------------------------------------------------------------|----------|------------------------|------------------|----------------------|
| File Edit View Favorites To | ools Help                                                                                                    |          |                        |                  | <u></u>              |
| 🌀 Back 🝷 🕥 🕤 🏂 🍃            | 🔾 Search 🛛 Folders 🛛 🛄 🗸                                                                                                    |          |                        |                  |                      |
| Address 🦉 E:\               |                                                                                                    |          |                        |                  | 💌 🄁 Go               |
|                             | 🔼 Name                                                                                                    | Size     | Туре                   | Date Modified    | Location             |
| File and Folder Tasks 🔕     | Files Currently on the CD                                                                                                    |          |                        |                  |                      |
|                             | Release Notes RASS-Sv7.0.5                                                                                                    | 2.016 KB | Adobe Acrobat Doc      | 17/02/2012 17:37 | Files Currently on t |
|                             | 🖉 rass.ico                                                                                                    | 2 KB     | Icon                   | 16/11/2010 17:10 | Files Currently on t |
| Move this file              | 🔊 lvrt.dll                                                                                                    | 5.716 KB | Application Extension  | 16/11/2010 17:10 | Files Currently on t |
| Copy this file              | 🖬 Ivapp.rsc                                                                                                    | 2.856 KB | RSC File               | 16/11/2010 17:10 | Files Currently on t |
| Publish this file to the    | 🔄 🎯 InstallPatch.ini                                                                                                    | 0 KB     | Configuration Settings | 21/02/2012 17:45 | Files Currently on t |
| Web                         | IE_INSTALLER.ini                                                                                                    | 12 KB    | Configuration Settings | 1/06/2012 11:25  | Files Currently on t |
| E-mail critis file          | Transfer and the second second | 2.041 KB | Application            | 16/11/2010 17:10 | Files Currently on t |
| X Delete this file          | 📴 autorun.inf                                                                                                    | 1 KB     | Setup Information      | 16/11/2010 17:10 | Files Currently on t |
|                             | Products                                                                                                    |          | File Folder            | 4/04/2012 11:16  | Files Currently on t |
| Other Places 🔅              | in prerequisits                                                                                                    |          | File Folder            | 17/02/2012 16:32 | Files Currently on t |
| other naces                 | 🚞 postinstall                                                                                                    |          | File Folder            | 17/02/2012 16:32 | Files Currently on t |
| 🚽 😼 My Computer             | 🔜 🧰 PatchData                                                                                                    |          | File Folder            | 1/06/2012 11:24  | Files Currently on t |
| 🕒 My Documents              | annels 🔁                                                                                                    |          | File Folder            | 17/02/2012 16:32 | Files Currently on t |
| 🧕 🧐 My Network Places       | ~                                                                                                    |          |                        |                  |                      |

Click "next " on the following window:

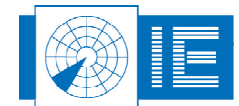

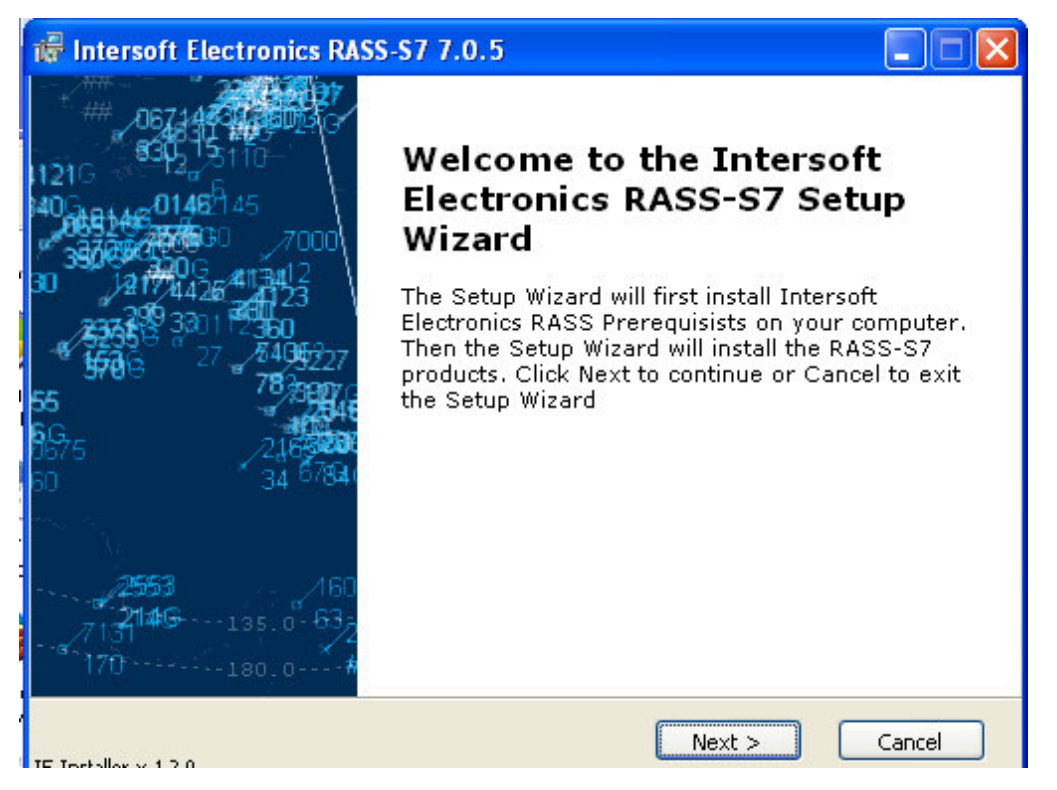

The installer will now verify your computer for a number of prerequisite tools, and install them if necessary: The ones that are already installed will be greyed out:

-Labview Runtime

-Microsoft visual C++ 2005 and 2008 redistributable

-Microsoft .NET Framework 2.0

-Adobe Reader

-Microsoft DirectX 9.0

| 🕷 Intersoft Electronics RASS-S7 7.0.5                                                                                                    |                      |
|----------------------------------------------------------------------------------------------------|----------------------|
| Choose Prerequisits                                                                                                    |                      |
| Choose the prerequisits to install.                                                                                                    | 11216                |
| Prerequisits                                                                                                    |                      |
| Microsoft Visual C\+\+ 2005 Redistributable<br>Microsoft Visual C\+\+ 2008 Redistributable<br>Microsoft .NET Framework 2.0<br>✓ Adobe Reader<br>✓ Microsoft DirectX 9.0 |                      |
|                                                                                                    | ~                    |
| <i>ৰ</i> চিচ                                                                                                    |                      |
| IE Installer v 1.2.0                                                                                                    | < Back Next > Cancel |

Click Next to install them.

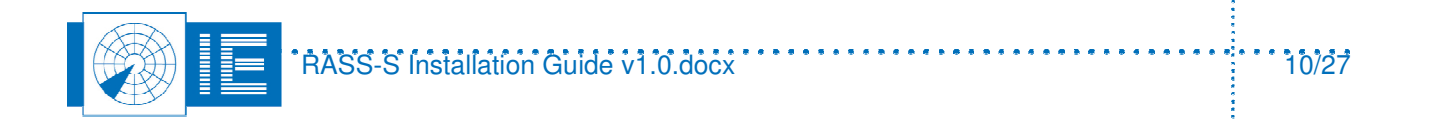

Next, select the RASS tools you wish to install:

| 🕷 Intersoft Electronics RASS-S7 7.0.                                                                                                    | 5 🗖 🗖 🔀                 |
|----------------------------------------------------------------------------------------------------|-------------------------|
| Choose Products                                                                                                    | ## _06744 <b>\$</b> 067 |
| Choose the products to install.                                                                                                    | 1121G SP2 5110          |
| Intersoft Electronics Products                                                                                                    |                         |
| <ul> <li>✓ Intersoft Electronics RASS-S7</li> <li>✓ Intersoft Electronics RASS-M Sectorial Red</li> <li>✓ Intersoft Electronics RASS-M Sectorial View</li> <li>✓ Intersoft Electronics RASS-M Downlink</li> <li>✓ Intersoft Electronics RASS-M PSR Viewer</li> <li>✓ Intersoft Electronics RASS-M Sectorial Ext</li> <li>✓ Intersoft Electronics RASS-M Sectorial Ext</li> <li>✓ Intersoft Electronics DRFA Scope</li> <li>✓ Intersoft Electronics DRFA912 Scope</li> <li>✓ Intersoft Electronics Proxy</li> </ul> | order<br>wer<br>ractor  |
|                                                                                                    | ۹ <sup>h</sup> n        |
| IE Installer v 1.2.0                                                                                                    | < Back Next > Cancel    |

By default, all are checked and should be installed.

Also select the "post Install" steps:

| 🖟 Intersoft Electronics RASS-S7 7.0.5                                                |                                     |
|--------------------------------------------------------------------------------------|-------------------------------------|
| <b>Choose PostInstall steps</b><br>Choose the postinstall steps to perform.          | -067146317.600<br>11216 - 330215116 |
| Post Install<br>✓ ASPI 32<br>✓ pcandis user<br>✓ MacComm<br>✓ Patch RASS-S7 v7.0.5p8 |                                     |
| < Back N                                                                             | axt R Cancel                        |
| IE Installer v 1.2.0                                                                 |                                     |

Click Next to proceed.

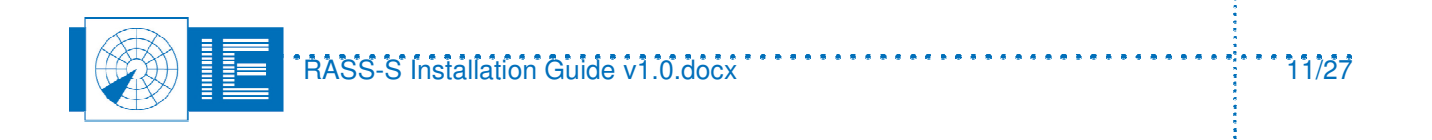

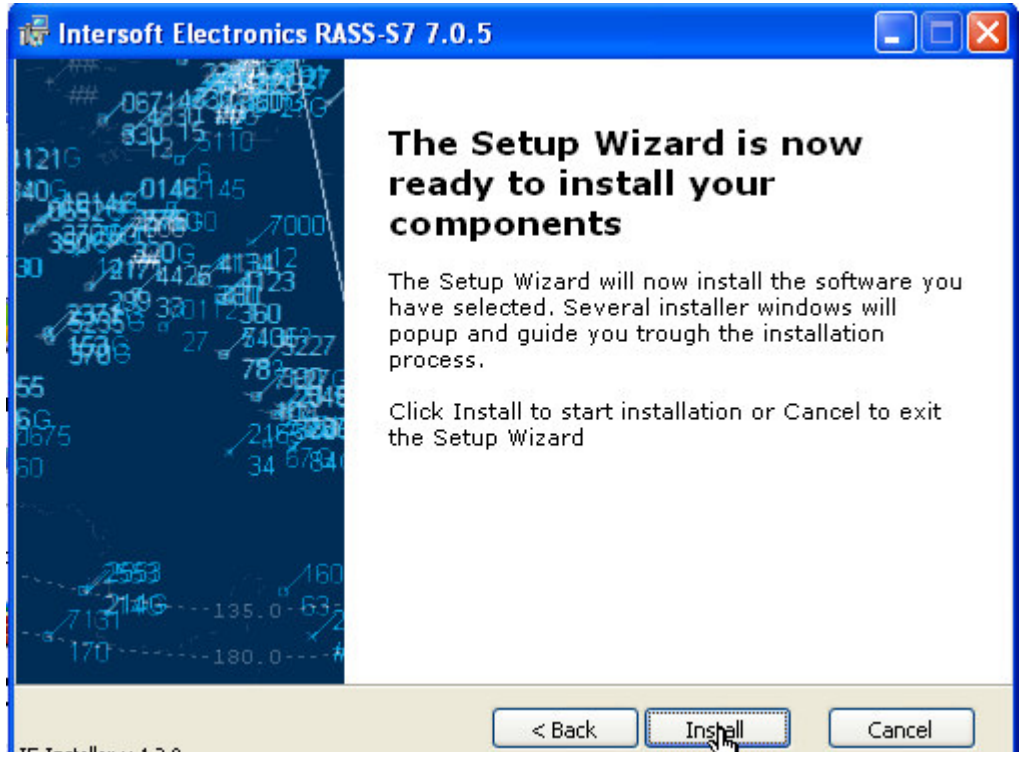

Installation will now begin:

First Adobe reader will be installed (if not yet found on your PC)

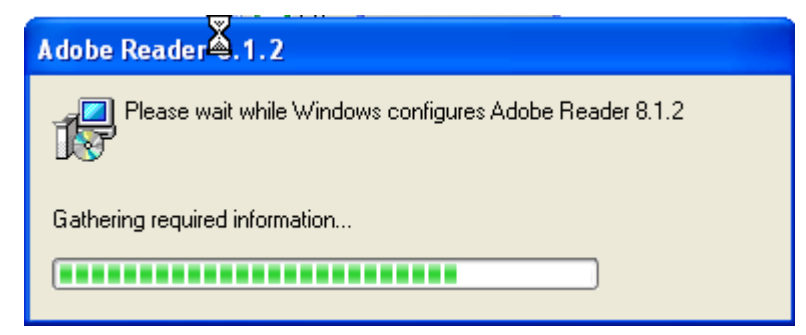

Next Direct X drivers will be installed:

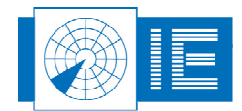

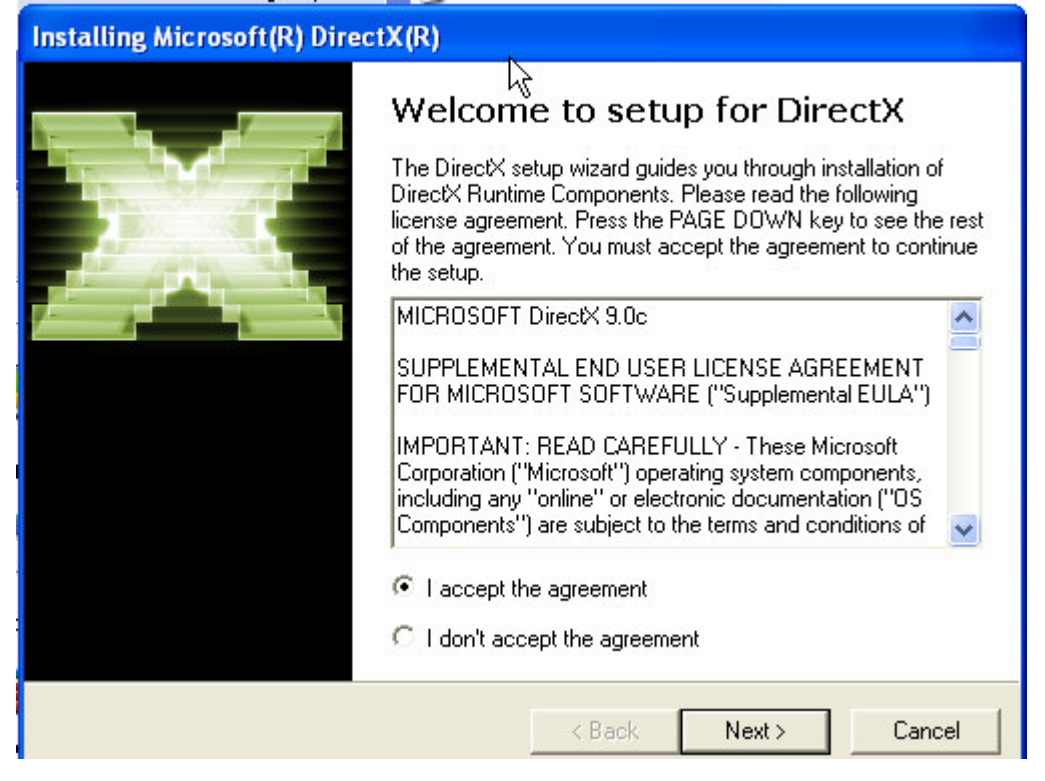

Select "I accept the agreement" to proceed; click 2 x Next> . And Finish

| 🖶 Intersoft Electronics RASS-S7 Setup                                                                                                    |                                                                                                    |  |
|----------------------------------------------------------------------------------------------------|----------------------------------------------------------------------------------------------------|--|
| 067146516600236<br>067146516600236<br>0302 3110<br>11216<br>1406 0146145<br>0661446 0146145<br>36766776630<br>7000<br>36766776630<br>7000<br>36766776630<br>7000<br>3676776630<br>7000<br>3676776630<br>7000<br>3677465<br>3677465<br>37774777777777777777777777777777777777                                                                                                    | Welcome to the Intersoft<br>Electronics RASS-S7 Setup<br>Wizard                                                       |  |
| 233552 3301 2360<br>566 27 8495227<br>55 78789776<br>56 27 8495227<br>78789776<br>78789776<br>7879776<br>78789776<br>78789776<br>7879776<br>78789776<br>78789776<br>78789776<br>7878977777777777 | Please wait while the Setup Wizard prepares to guide you<br>through the installation.<br>Computing space requirements |  |
| bij 34 919 <del>4</del> 1                                                                                                    |                                                                                                    |  |
|                                                                                                    | $\mathbf{k}$                                                                                                    |  |
|                                                                                                    | v                                                                                                    |  |
|                                                                                                    | < Back Next > Cancel                                                                                                  |  |

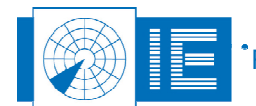

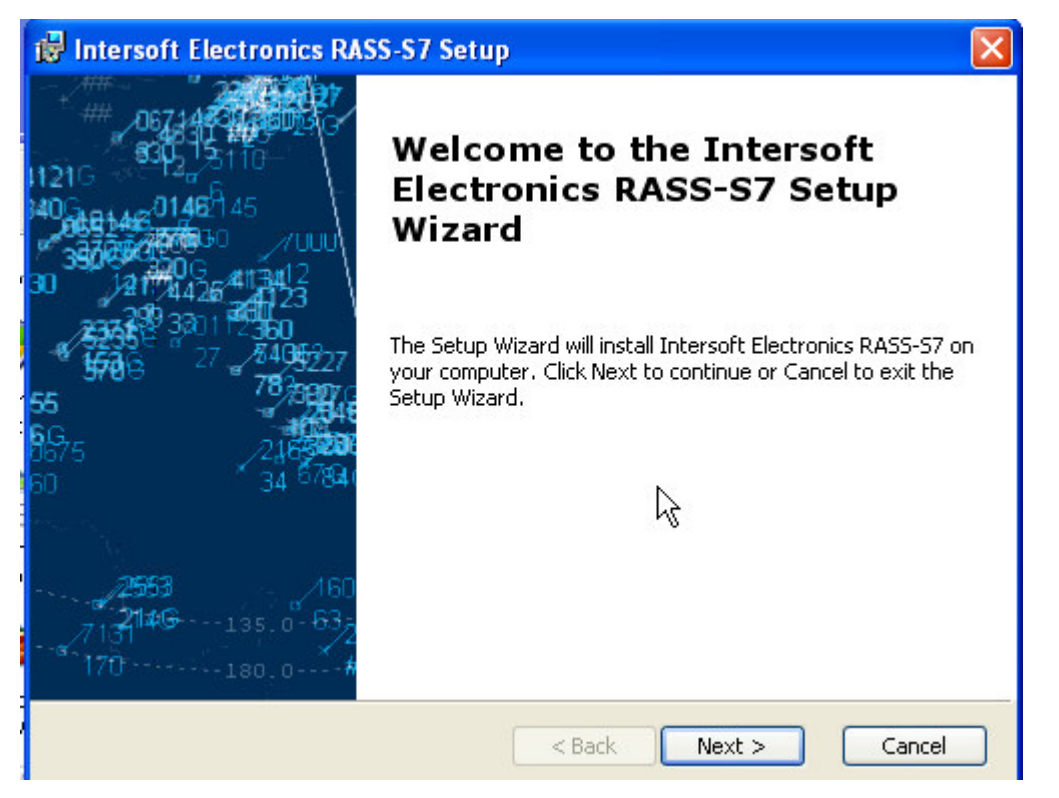

Click Next to install RASS-S7

RASS-S will be installed on the D: drive if it is available, if not, it will be installed on the C: drive.

| 🔂 Intersoft Electronics RASS-S7 Setup 🛛 🔀                                            |
|--------------------------------------------------------------------------------------|
| Network Location<br>Please specify a network location for the server image of Inters |
| Enter a installation location or click Browse to browse to one.                      |
| D:\RASS-S7\                                                                          |
| Browse                                                                               |
| $\mathbf{k}$                                                                         |
| ·                                                                                    |
|                                                                                      |
|                                                                                      |
| < Back Next > Cancel                                                                 |

Do not browse the location manually, since RASS-S will not work If it is not installed on the root of C: or D: .

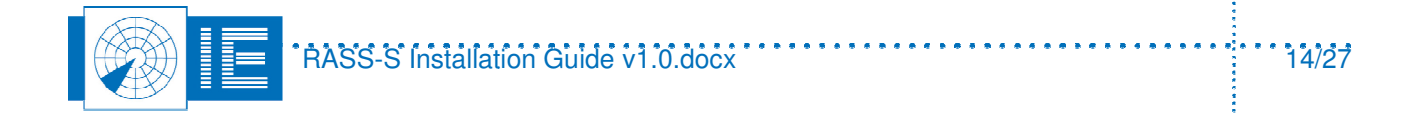

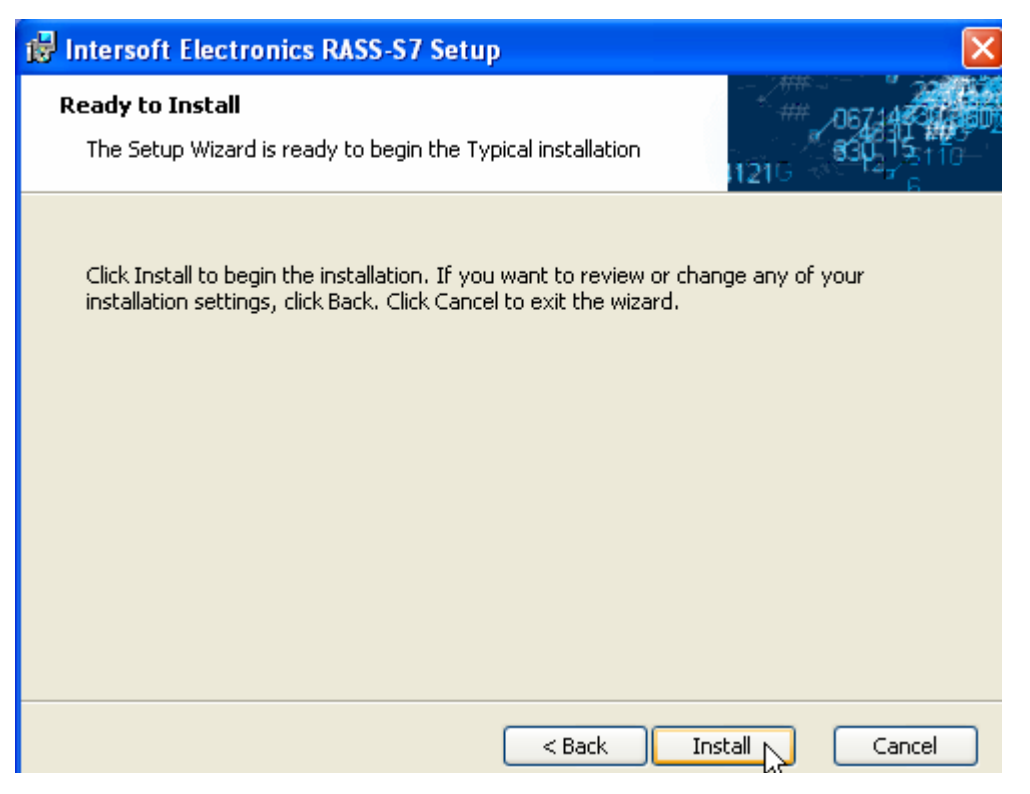

#### The install may take several minutes!

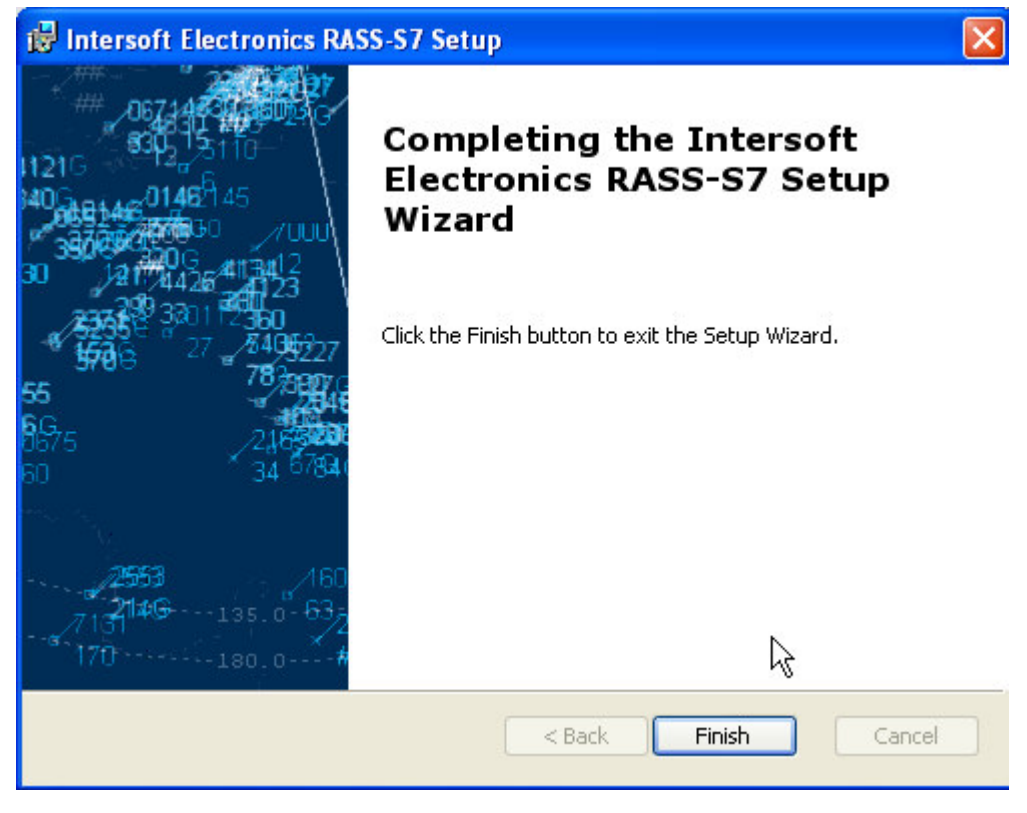

Click Finish to complete.

Next, some other installers will run, installing the RASS-M tools which are much smaller in size than the RASS-S tool.

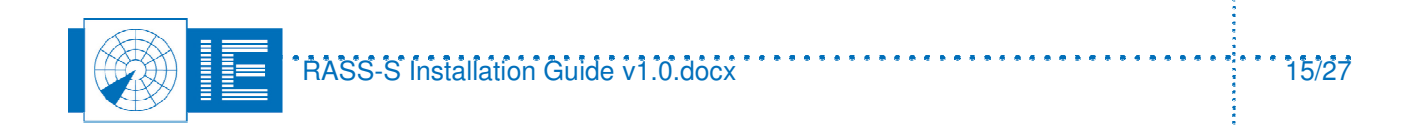

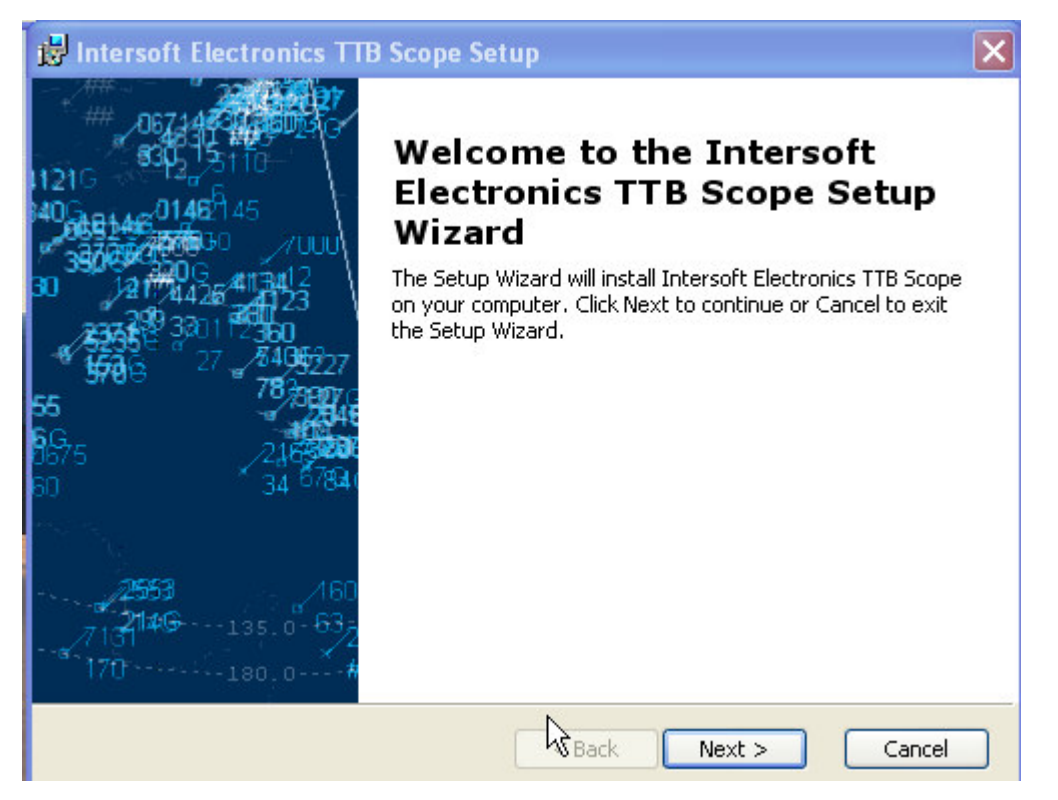

A special tool is the TTB tool. If you need to use it with Mode 5, select "complete" install, if not , just use the Typical Install:

| 🛃 Intersoft Electron                            | ics TTB Scope Setup 🛛 🔀                                                                                                    |
|-------------------------------------------------|----------------------------------------------------------------------------------------------------|
| <b>Choose Setup Type</b><br>Choose the setup ty | pe that best suits your needs                                                                                                    |
|                                                 | <b><u>Typical</u></b><br>Installs the most common program features. Recommended for<br>most users.<br><b>Custom</b><br>Allows users to choose which program features will be installed<br>and where they will be installed. Recommended for advanced<br>users.<br><b>Complete</b> |
|                                                 | All program features will be installed. (Requires most disk<br>space)          < Back                                                                                                    |

In case you select "Complete", the tool requests a licence key. This is to protect Mode 5 secure data packages included. If you do not need this, click Back. The key can be requested from Intersoft if you are a NATO or military user. We reserve the right to deny this key.

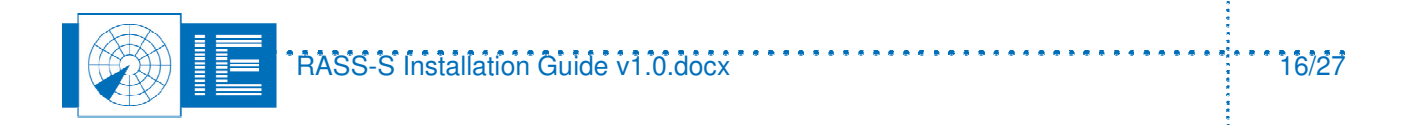

| 记 Intersoft Electronics TTB Scope Setup                                                                                                    |
|----------------------------------------------------------------------------------------------------|
| End-User License Agreement                                                                                                    |
| Please enter the license key                                                                                                    |
| 1210 00 8                                                                                                    |
|                                                                                                    |
| License Key                                                                                                    |
| "I                                                                                                    |
|                                                                                                    |
|                                                                                                    |
|                                                                                                    |
|                                                                                                    |
|                                                                                                    |
|                                                                                                    |
|                                                                                                    |
| <pre>&lt; Back Next &gt; Cancel</pre>                                                                                                    |
|                                                                                                    |
|                                                                                                    |
| 记 Intersoft Electronics TTB Scope Setup                                                                                                    |
| Intersoft Electronics TTB Scope Setup       Ready to Install                                                                                                    |
| Intersoft Electronics TTB Scope Setup         Ready to Install         The Setup Wizard is ready to begin the Typical installation                                                                                                    |
| Intersoft Electronics TTB Scope Setup Ready to Install The Setup Wizard is ready to begin the Typical installation                                                                                                    |
| Intersoft Electronics TTB Scope Setup Ready to Install The Setup Wizard is ready to begin the Typical installation Click Install to begin the installation. If you want to review or change any of your                                                                                                    |
| Intersoft Electronics TTB Scope Setup          Ready to Install       06711         The Setup Wizard is ready to begin the Typical installation       1216         Click Install to begin the installation. If you want to review or change any of your installation settings, click Back. Click Cancel to exit the wizard. |
| Intersoft Electronics TTB Scope Setup          Ready to Install       The Setup Wizard is ready to begin the Typical installation         Click Install to begin the installation. If you want to review or change any of your installation settings, click Back. Click Cancel to exit the wizard.                          |
| Intersoft Electronics TTB Scope Setup          Ready to Install       The Setup Wizard is ready to begin the Typical installation         Click Install to begin the installation. If you want to review or change any of your installation settings, click Back. Click Cancel to exit the wizard.                          |
| Intersoft Electronics TTB Scope Setup          Ready to Install       The Setup Wizard is ready to begin the Typical installation         Click Install to begin the installation. If you want to review or change any of your installation settings, click Back. Click Cancel to exit the wizard.                          |
| Intersoft Electronics TTB Scope Setup          Ready to Install       The Setup Wizard is ready to begin the Typical installation         Click Install to begin the installation. If you want to review or change any of your installation settings, click Back. Click Cancel to exit the wizard.                          |
| Intersoft Electronics TTB Scope Setup         Ready to Install         The Setup Wizard is ready to begin the Typical installation         Click Install to begin the installation. If you want to review or change any of your installation settings, click Back. Click Cancel to exit the wizard.                         |
| Intersoft Electronics TTB Scope Setup         Ready to Install         The Setup Wizard is ready to begin the Typical installation         Click Install to begin the installation. If you want to review or change any of your installation settings, click Back. Click Cancel to exit the wizard.                         |
| Intersoft Electronics TTB Scope Setup         Ready to Install         The Setup Wizard is ready to begin the Typical installation         Click Install to begin the installation. If you want to review or change any of your installation settings, click Back. Click Cancel to exit the wizard.                         |
| Ready to Install The Setup Wizard is ready to begin the Typical installation Click Install to begin the installation. If you want to review or change any of your installation settings, click Back. Click Cancel to exit the wizard.                                                                                       |

Click Install. And then Finish

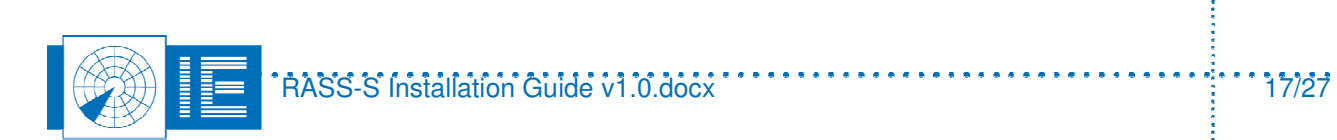

ł

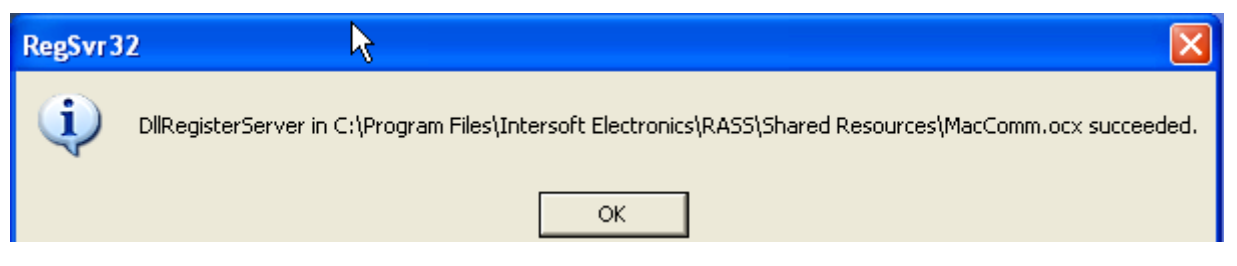

Click OK.

Finally, the tool will install a patch for RASS-S 7.0.5 if you selected this in the post install list, and if available in the installer. .

| Install Patches for RASS-S7                      | $\times$ |
|--------------------------------------------------|----------|
| Updating C:\RASS-S7 with v7.0.5.8<br>Please wait |          |
| Patch path                                       |          |
| D:\V7.0.5\PatchData\RASS-S7                      |          |
|                                                  |          |

You should now see a successful Installation summary:

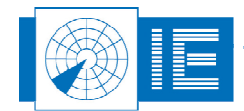

ŝ

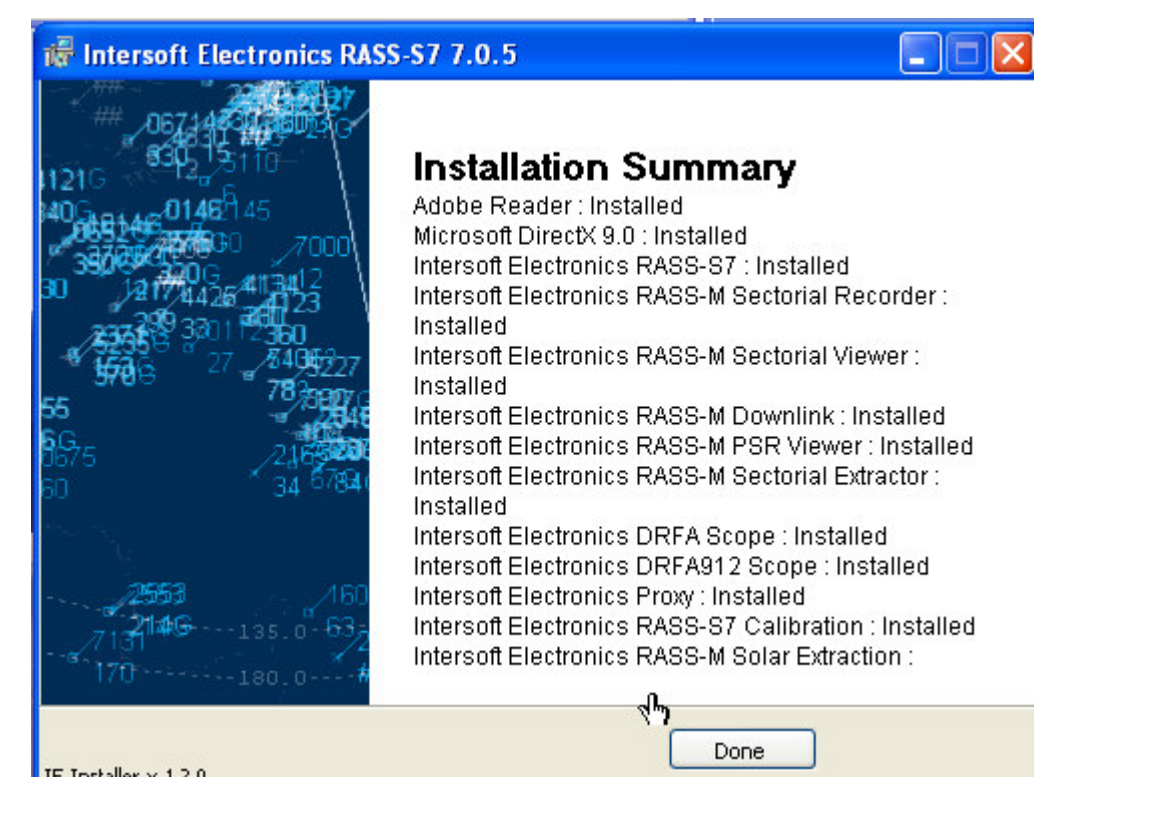

# 3.3. Mode 5 tools installation

In case you own a RSE760 and wish to use it for Mode 5 target injection or FRUIT generation, you can install the RASS-S for Mode 5 option.

To install, open the folder "Products" in your installation DVD or folder.

Locate the file "Intersoft Electronics RASS-S7-M5.msi" and double click it.

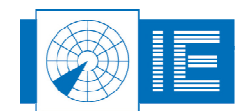

| 😂 Products                  |                                                        |               |
|-----------------------------|--------------------------------------------------------|---------------|
| File Edit View Favorites To | ls Help                                                |               |
| 🌀 Back 🝷 🕥 - 🏂 🔎            | Search 😥 Folders                                       |               |
| Address 🛅 E:\Products       |                                                        | 💌 🄁 Go        |
|                             | 🔨 Name                                                 | Size Ty       |
| File and Folder Tasks 🔕     | Files Currently on the CD                              |               |
| Departs this file           | 🗖 RASSS7-2.cab                                         | 386.736 KB CA |
| Rename uns nie              | 📾 RASSS7-1.cab                                         | 481.521 KB CA |
| Move this file              | 🔀 Intersoft Electronics TTB Scope.msi                  | 19.897 KB Win |
| Copy this file              | 🔂 Intersoft Electronics RASS-S7-M5.msi                 | 16.309 KB Win |
| Publish this file to the    | 🐻 Intersoft Electronics RASS-S7.msi                    | 2.617 KB Win  |
| Web                         | 🔡 Intersoft Electronics RASS-S7 Calibration.msi        | 78.586 KB Wir |
|                             | 📕 🐻 Intersoft Electronics RASS-M Solar Extractor.msi   | 7.994 KB Win  |
| X Delete this file          | 🔀 Intersoft Electronics RASS-M Sectorial Viewer.msi    | 5.372 KB Wir  |
|                             | 🔀 Intersoft Electronics RASS-M Sectorial Recorder.msi  | 7.450 KB Wir  |
| Other Places                | 🐻 Intersoft Electronics RASS-M Sectorial Extractor.msi | 3.348 KB Wir  |
| other ridees                | 🐻 Intersoft Electronics RASS-M PSR Viewer.msi          | 3.395 KB Win  |
| 2 RASS-S7058-10612          | 🔀 Intersoft Electronics RASS-M Downlink.msi            | 4.177 KB Win  |
| (E:)                        | 🐻 🔂 Intersoft Electronics Proxy.msi                    | 10.163 KB Wir |
| My Documents                | 📃 🛃 Intersoft Electronics DRFA Scope.msi               | 8.306 KB Wir  |
| My Network Places           | BIntersoft Electronics DRFA912 Scope.msi               | 13.430 KB Wir |

#### This window will appear:

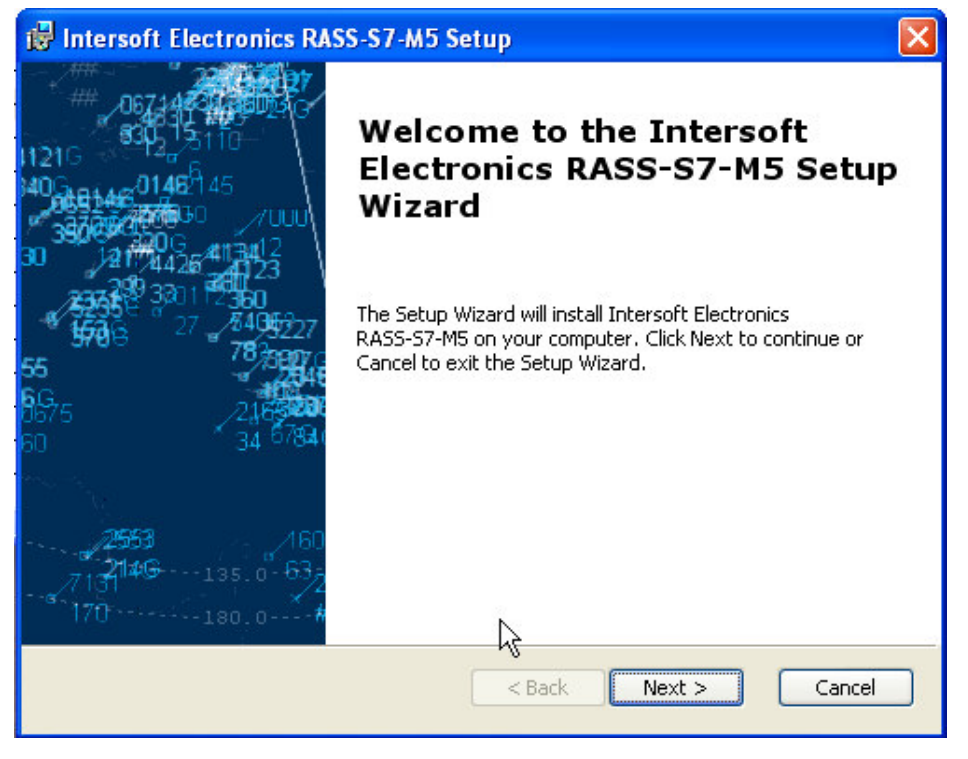

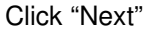

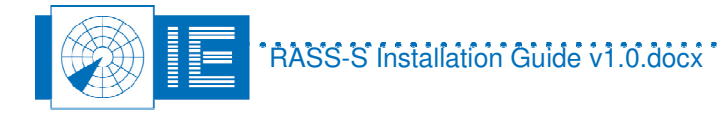

| B Intersoft Electronics RASS-S7-M5                         | Setup 🔀                                        |
|------------------------------------------------------------|------------------------------------------------|
| End-User License Agreement<br>Please enter the license key | ## 06714年21月1日<br>830年15月1日<br>1121日 830年15月1日 |
| License Key                                                |                                                |
| ####-#################################                     |                                                |
|                                                            |                                                |
|                                                            |                                                |
|                                                            | <pre><back next=""> Cancel</back></pre>        |

Now enter the Mode 5 licence key. This is to protect Mode 5 secure data packages included. If you do not need this, click Cancel. The key can be requested from Intersoft if you are a NATO or military user. We reserve the right to deny this key.

| 😼 Intersoft Electronics RASS-S7-M5 Setup                   |               |
|------------------------------------------------------------|---------------|
| End-User License Agreement<br>Please enter the license key |               |
| License Key                                                |               |
| J1234-5678-9ABC                                            |               |
|                                                            |               |
|                                                            |               |
|                                                            |               |
| < Back                                                     | Next > Cancel |

Enter the key as illustrated in the example. (This is a dummy key shown), and <u>hit the Tab-key</u> on your keyboard to confirm the entry.

Then click Next.

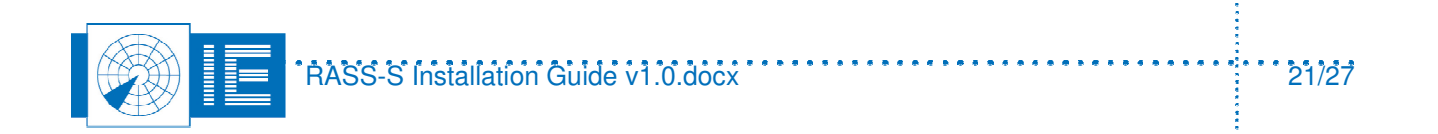

| 🔀 Intersoft Electronics RASS-S7-M5 Setup                                             | ×                                         |
|--------------------------------------------------------------------------------------|-------------------------------------------|
| Network Location<br>Please specify a network location for the server image of Inters | ## .067146576000<br>## .067146576000<br>G |
|                                                                                      |                                           |
| Enter a installation location or click Browse to browse to one.                      |                                           |
|                                                                                      | Browse                                    |
|                                                                                      |                                           |
|                                                                                      |                                           |
|                                                                                      |                                           |
| < Back Next                                                                          | Cancel                                    |

The tool will search for the RASS-S installation, and will add Mode 5 tools in the "ADD-ON" folder. Click "Install"

| 🖶 Intersoft Electronics RASS-S7-M5 Setup                                                                                                    | $\mathbf{X}$                                                |
|----------------------------------------------------------------------------------------------------|-------------------------------------------------------------|
| <b>Ready to Install</b><br>The Setup Wizard is ready to begin the Typical installation                                                      | ##_067146374600<br>##_067146374600<br>11216 \$34213110<br>6 |
| Click Install to begin the installation. If you want to review or ch<br>installation settings, click Back. Click Cancel to exit the wizard. | hange any of your                                           |
|                                                                                                    |                                                             |
|                                                                                                    |                                                             |
| < Back                                                                                                    | Install Cancel                                              |

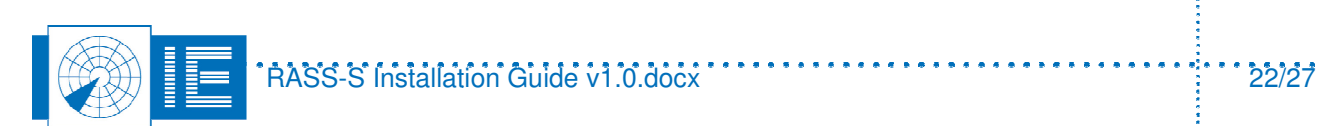

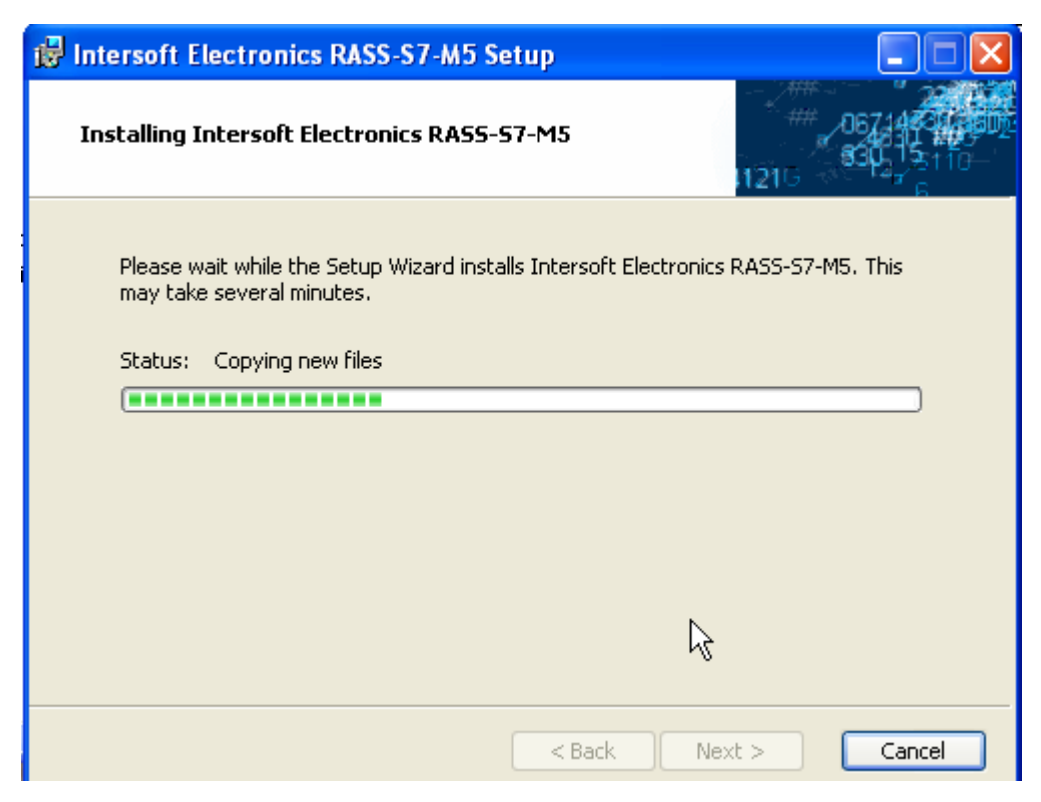

At the end, this window will appear: click Finish.

| 😼 Intersoft Electronics RASS-S7-M5 Setup 🛛 🛛 🔀                                                                                                    |                                                                                                    |  |  |  |  |
|----------------------------------------------------------------------------------------------------|----------------------------------------------------------------------------------------------------|--|--|--|--|
| ##       0671480416003         930       930         930       930         930       930         930       930         930       930         930       930         930       930         930       930         930       27         55       7839         966       27         55       7839         966       27         966       27         966       24675         9675       2465227         55       783970         966       27         966       7830         9675       2465227         9675       2465227         9735       160         34       6784         975       160         1146       135.0         1146       135.0         1146       135.0         170       180.0 | Completing the Intersoft<br>Electronics RASS-S7-M5 Setup<br>Wizard<br>Click the Finish button to exit the Setup Wizard. |  |  |  |  |
|                                                                                                    | < Back Finish Cancel                                                                                                    |  |  |  |  |

Beware! The Mode 5 software is the version of the original 7.0.5 software. The patches might include update to the Mode 5 tools as well, so next proceed to the step 3.4.1, and <u>rerun the patch installation</u>!

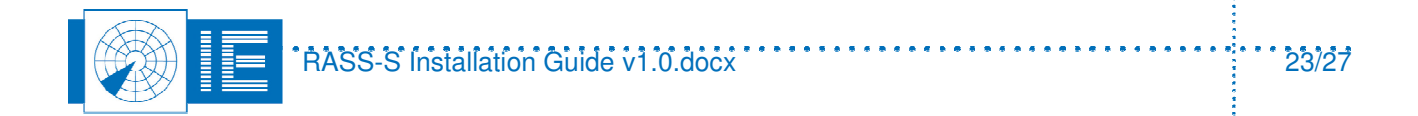

#### 3.4. Patch installation

On a monthly basis, Intersoft releases patches on the latest released software. To find out what these patches do, you can download the Release Notes of the latest version from the ftp site.

If you have installed a version 7.0.5.x before, and wish to update to the latest patch , you can do this in several ways:

#### 3.4.1. Patch installation from DVD or full installer

Use or create a DVD from a ftp download , containing the latest released version of RASS-S. For example v7.0.5.8.. This is RASS-S v7.0.5 , plus patch 8.

On the DVD, locate the "E:\PatchData\InstallPatch.exe" file and run it,

| 😋 PatchData                                    |                           | × |
|------------------------------------------------|---------------------------|---|
| File Edit View Favorites Tools Help            |                           |   |
| 🚱 Back 🝷 🕥 - 🏂 🔎 Search 🞼 Folders              | rs 💷 🔻                    |   |
| Address 🛅 E:\PatchData                         | 💌 🄁 G                     | 0 |
| Folders                                        | × Name                    |   |
| 🖃 鼝 RASS-S7058-10612 (E:)                      | Files Currently on the CD | _ |
| <ul> <li>Pannels</li> <li>PatchData</li> </ul> | Release Note RASS7058.txt |   |
| 🚞 postinstall                                  | InstallPatch.ini          |   |
| 🗉 🚞 prerequisits                               |                           |   |
| Products                                       | ЩКАЗЭ-Э/                  |   |
| 🗉 🐗 xD/SM Drive (F:)                           | V                         | > |

or simply Run the installer of RASS-S again, skip all full installations and only check the patch installer in the final post-installation dialog: .

| 🖟 Intersoft Electronics RASS-S7 7.0.5    |                      | 3 |
|------------------------------------------|----------------------|---|
| Choose PostInstall steps                 |                      |   |
| Choose the postinstall steps to perform  | 1121G                |   |
| Post Install                             |                      |   |
| X ASPI 32<br>X pcandis user<br>X MacComm | ~                    |   |
| ✓ Patch RASS-S7 v7.0.5p8                 |                      |   |
| վես                                      |                      |   |
|                                          |                      |   |
|                                          |                      |   |
|                                          |                      |   |
|                                          |                      |   |
| IE Installer v 1.2.0                     | < Back Next > Cancel |   |
|                                          |                      |   |
|                                          |                      |   |

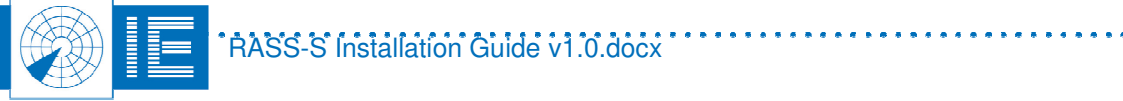

Following window will appear, and the tool will install a patch for RASS-S 7.0.5. (in this case patch 8)

| Install Patches for RASS-S7                      |  |
|--------------------------------------------------|--|
| Updating C:\RASS-S7 with v7.0.5.8<br>Please wait |  |
| Patch path                                       |  |
| D:\V7.0.5\PatchData\RASS-57                      |  |
|                                                  |  |

**Beware!** The tool will search for C:\RASS-S7 folder first, if not found, it will search for D:\RASS-S7. So if you have 2 RASS-S7 folders, only the one on your C: drive will be upgraded. So make sure the doubles are removed!

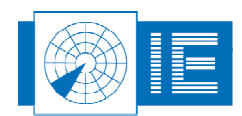

÷

#### 3.4.2. Patch installation from Patch zip file

Alternatively, download the "Patch 7.0.5px.zip" file from our ftp site. (See step 2 above)

Unzip this folder, and locate the InstallPatch.exe" file on it and run it

| 🗀 Patch 7.0.5p8                                                                                                    |                   |               |       |     |        |     |                  |
|----------------------------------------------------------------------------------------------------|-------------------|---------------|-------|-----|--------|-----|------------------|
| File Edit View Favorites To                                                                                                    | ols Help          |               |       |     |        |     | A.               |
| 🚱 Back 🔹 🌍 🚽 🏂 Search 🖗 Folders 🛄 🔹                                                                                                    |                   |               |       |     |        |     |                  |
| Address 🛅 Patch 7.0.5p8                                                                                                    |                   |               |       |     |        |     | 💌 🄁 Go           |
|                                                                                                    | 🔺 Name 🔻          | Туре          | Packe | Has | Size   | R   | Date             |
| Folder Tasks 🛞                                                                                                    | 🗐 Release Note RA | Text Document | 3 KB  | No  | 7 KB   | 58% | 31/05/2012 14:46 |
| Extract all files                                                                                                    | InstallPatch.ini  | Configuration | 0 KB  | No  | 0 KB   | 0%  | 21/02/2012 18:12 |
| Exclusion and a second second | InstallPatch.exe  | Application   | 81 KB | No  | 222 KB | 64% | 22/03/2012 16:38 |
|                                                                                                    | RASS-S7           | File Folder   | 0 KB  |     | 0 KB   | 0%  | 30/05/2012 17:11 |
| File and Folder Tasks 🔹                                                                                                    |                   |               | C     | 4   |        |     |                  |
| 😥 Move this file                                                                                                    |                   |               |       | v   |        |     |                  |
| Copy this file                                                                                                    |                   |               |       |     |        |     |                  |
| Dublich this file to the                                                                                                    | × <               |               | 101   |     |        |     | >                |

Following window will appear, and the tool will install a patch for RASS-S 7.0.5.

| Install Patches for RASS-S7                      | $\times$ |
|--------------------------------------------------|----------|
| Updating C:\RASS-S7 with ¥7.0.5.8<br>Please wait |          |
| Patch path                                       |          |
| D:\V7.0.5\PatchData\RASS-S7                      |          |
|                                                  |          |

**Beware!** The tool will search for C:\RASS-S7 folder first, if not found, it will search for D:\RASS-S7. So if you have 2 RASS-S7 folders, only the one on C: drive will be upgraded.

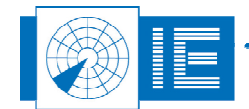

# 4. RUN RASS-S7

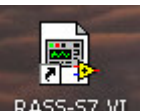

Finally, you should see a "RASS-S7.vi" RASS-S7.VI shortcut on your desktop.

Alternatively, you can open the C: or D:\RASS-S7\RASS-S7.vi tool .

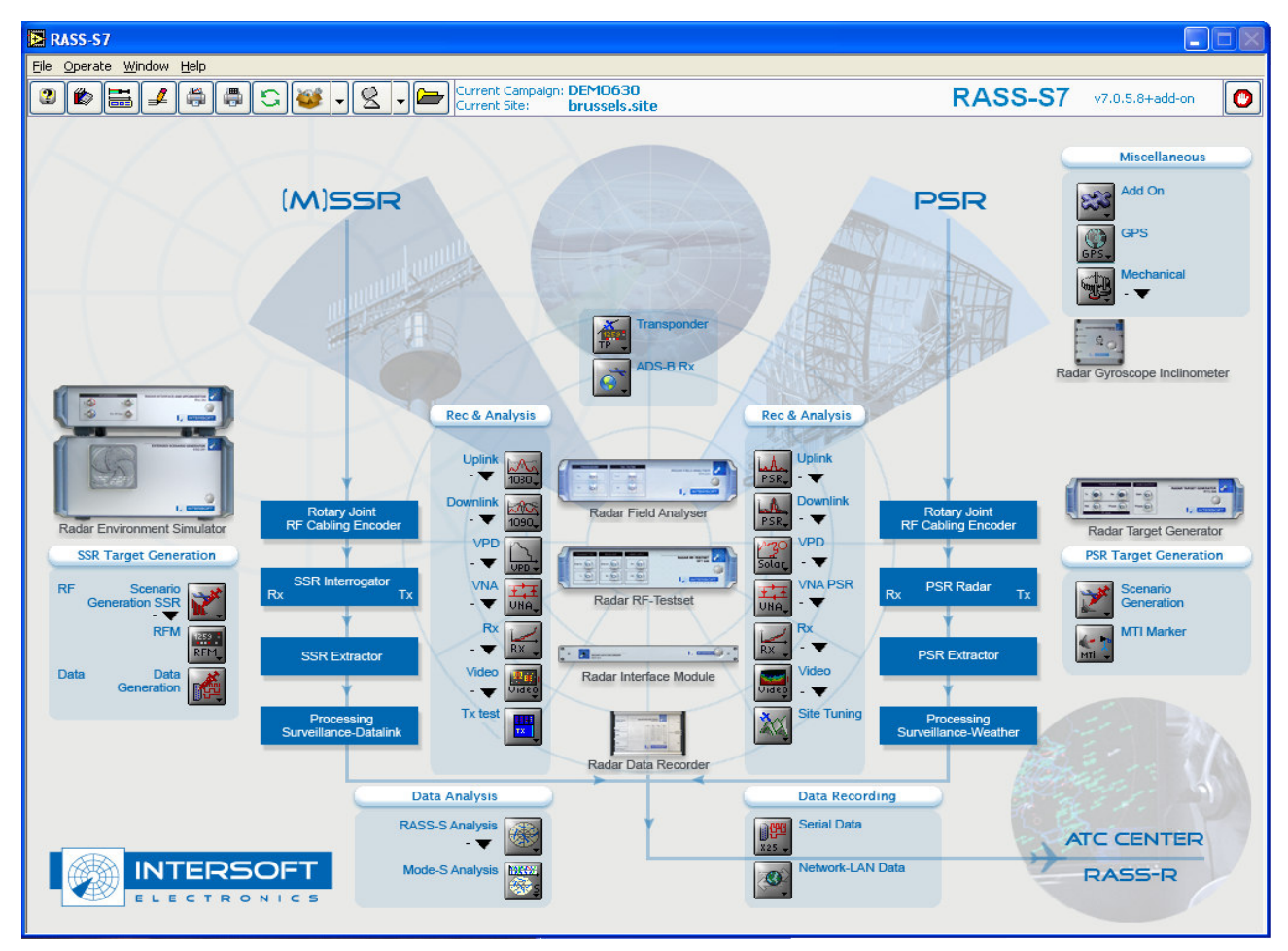

Check the version number in the upper right corner, it should indicate the latest version number. (7.0.5.8 or later) .

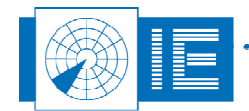